# 新データセンター移行による ヤマトB2クラウド送り状連携の設定変更手順

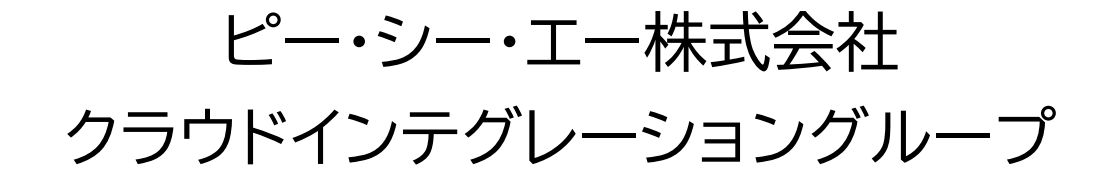

# 1. プラグインの設定画面を開く

・PCA商魂 B2クラウド送り状連携アプリの画面からプラグイン設定画面を開く

| Ξ Ħ                                                                                                    | <b>Å</b> 7               | *          |      |              |                 |                        | ¢ Q        |    |  |
|----------------------------------------------------------------------------------------------------|--------------------------|------------|------|--------------|-----------------|------------------------|------------|----|--|
| РСЛ РС                                                                                                    | PCA商魂 B2クラウド 送り状連携(売上伝票) |            |      |              |                 |                        |            |    |  |
| ↑ アブリ: PCA 商漁 B2クラウド 送り状選携 (先上伝票) ↓   □ □ □ □ □ □ □ □ □ □ □ □ □ □ □ □ □ □ □ □ □ □ □ □ □ □ □ □ □ □ □ □ □ □ □ □ □ □ □ □ □ □ □ □ □ □ □ □ □ □ □ □ □ □ □ □ □ □ □ □ □ □ □ □ □ □ □ □ □ □ □ □ □ □ □ □ □ □ □ □ □ □ □ □ □ □ □ □ □ □ □ □ □ □ □ □ □ □ □ □ □ □ □ □ □ □ □ □ □ □ □ □ □ |                          |            |      |              |                 |                        |            |    |  |
|                                                                                                    |                          | 伝票日付       | 伝票No | 送り状No        | 得意先名            | お届け先住所                 |            | 押す |  |
|                                                                                                    | Θ                        | 2024-06-19 | 5589 |              | 五越株式会社<br>佐藤 勇作 | 福岡県福岡市博多区博多駅前1丁目-12-23 | <b>b</b> 0 |    |  |
|                                                                                                    | 0                        | 2024-03-12 | 5588 |              | 株式会社 藤田 大阪支社    | 東京都練馬区大泉町12丁目3-20-206  | <b>b</b> 0 |    |  |
|                                                                                                    | ο                        | 2024-03-11 | 5587 | 389731649930 | 五越株式会社<br>佐藤 勇作 | 愛知県名古屋市北区落合町951番地      | . 0        |    |  |

```
※歯車マークがない場合は管理者にご確認ください。
```

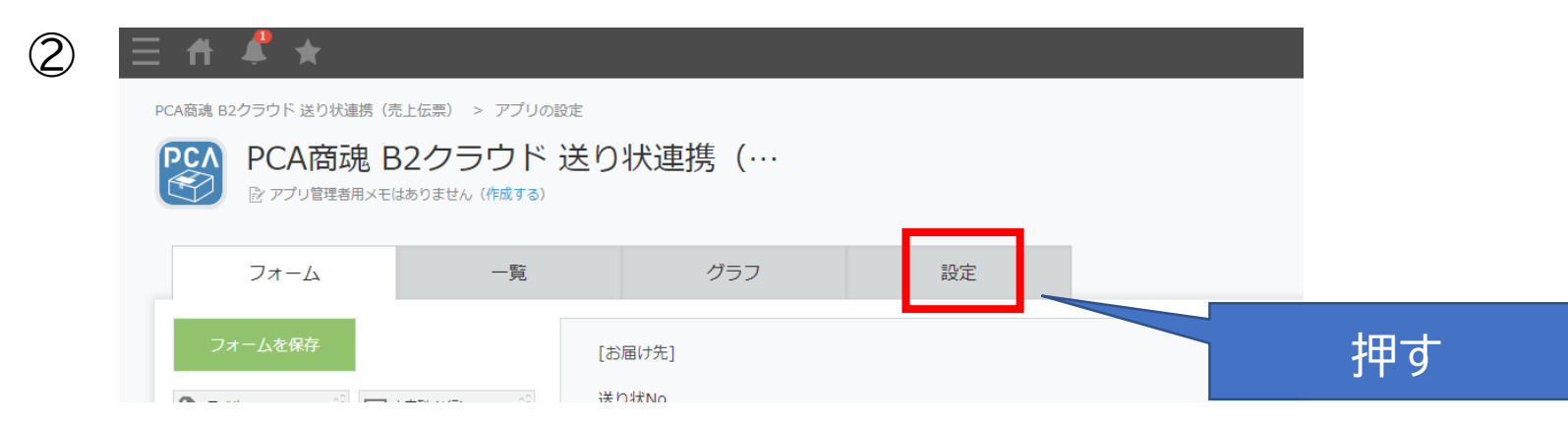

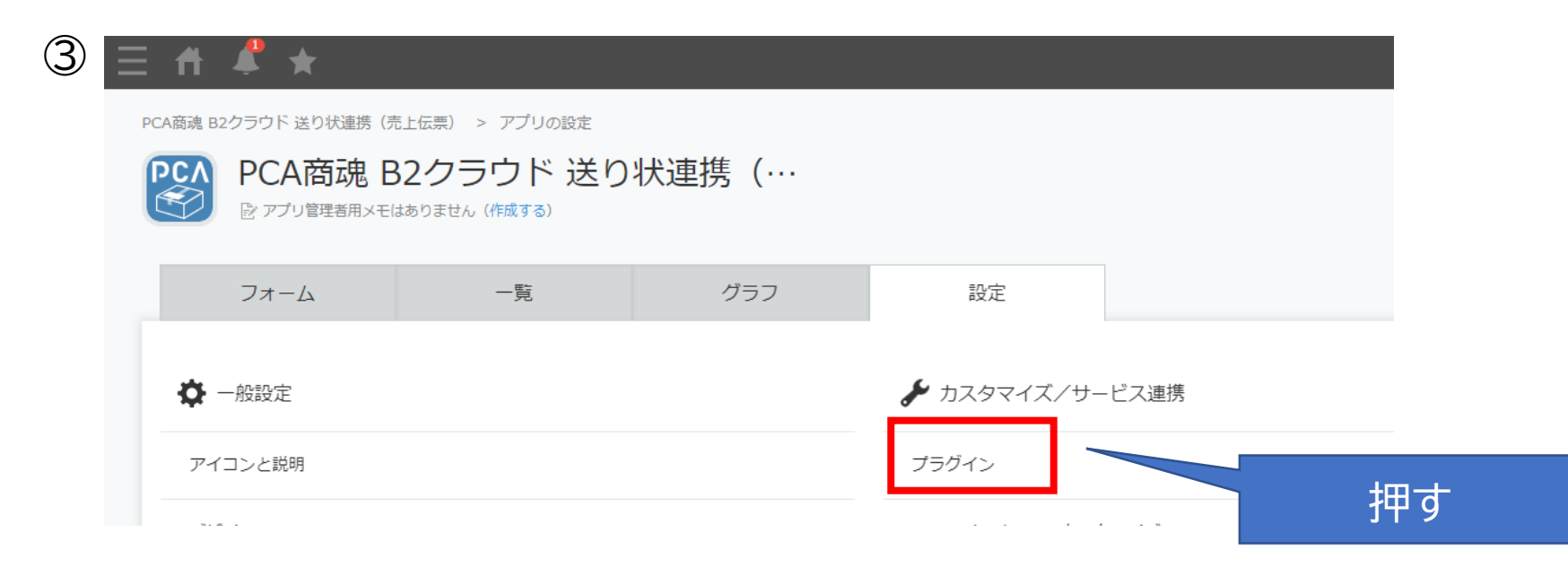

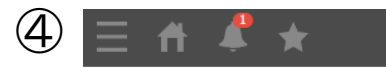

ポータル > アプリ: PCA商魂 B2クラウド 送り状連携(売上伝票) > アプリの設定 > プラグイン

#### プラグイン ?~レプ

プラグインの追加や設定を行うことができます。 [追加する]ボタンをクリックして、利用可能なプラグインから使用するプラグインを選択します。 利用可能なプラグインの登録は、<u>kintoneシステム管理</u>から行います(kintoneのシステム管理権限が必要です)。

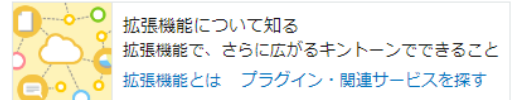

#### ╋追加する

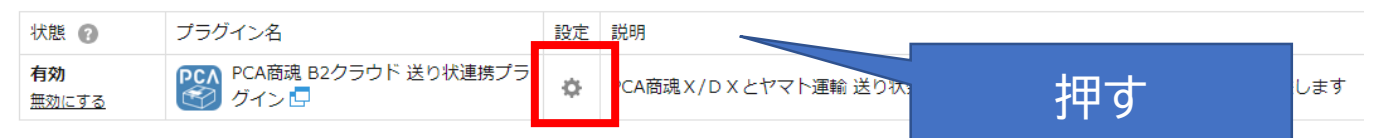

#### 2. プラグインの設定を変更する ・PCAクラウド Web-API ルートURL を変更する 新データセンターのWeb-APIルートURLは下記の通りです。 新関東DC https://east04.pcawebapi.jp/v1/Kon20/ 新関西DC https://west03.pcawebapi.jp/v1/Kon20/ ※赤字が変更点

|                         | 車携(売上伝票) > アプリの設定 > プラグイン > プラグインの設定  |           |
|-------------------------|---------------------------------------|-----------|
| プラグインの設定                |                                       |           |
| PCA商魂 B2クラウド 送り状連携プラグイン | 設定をエクスポート 設定をインポート                    |           |
| バージョン : 2               | アプリの設定                                |           |
|                         | 伝票の種類 *                               |           |
|                         | 売上伝票 ~                                |           |
|                         | 登録済みの伝票がある場合は変更しないてください。              |           |
|                         | 商魂との連携方法*                             |           |
|                         | PCAクラウド Web-API くい                    |           |
|                         | PCAクラウド Web-API の設定                   | 手入力で書き換える |
|                         | PCAクラウド Web-API ルートURL *              |           |
|                         | https://east04.pcawebapi.jp/v1/Kon10/ |           |

保存する

変更したら、下方にスクロールして「保存する」ボタンを押してください。

### 3. アプリに変更を反映する ・アプリの設定から「アプリを更新」ボタンを押す

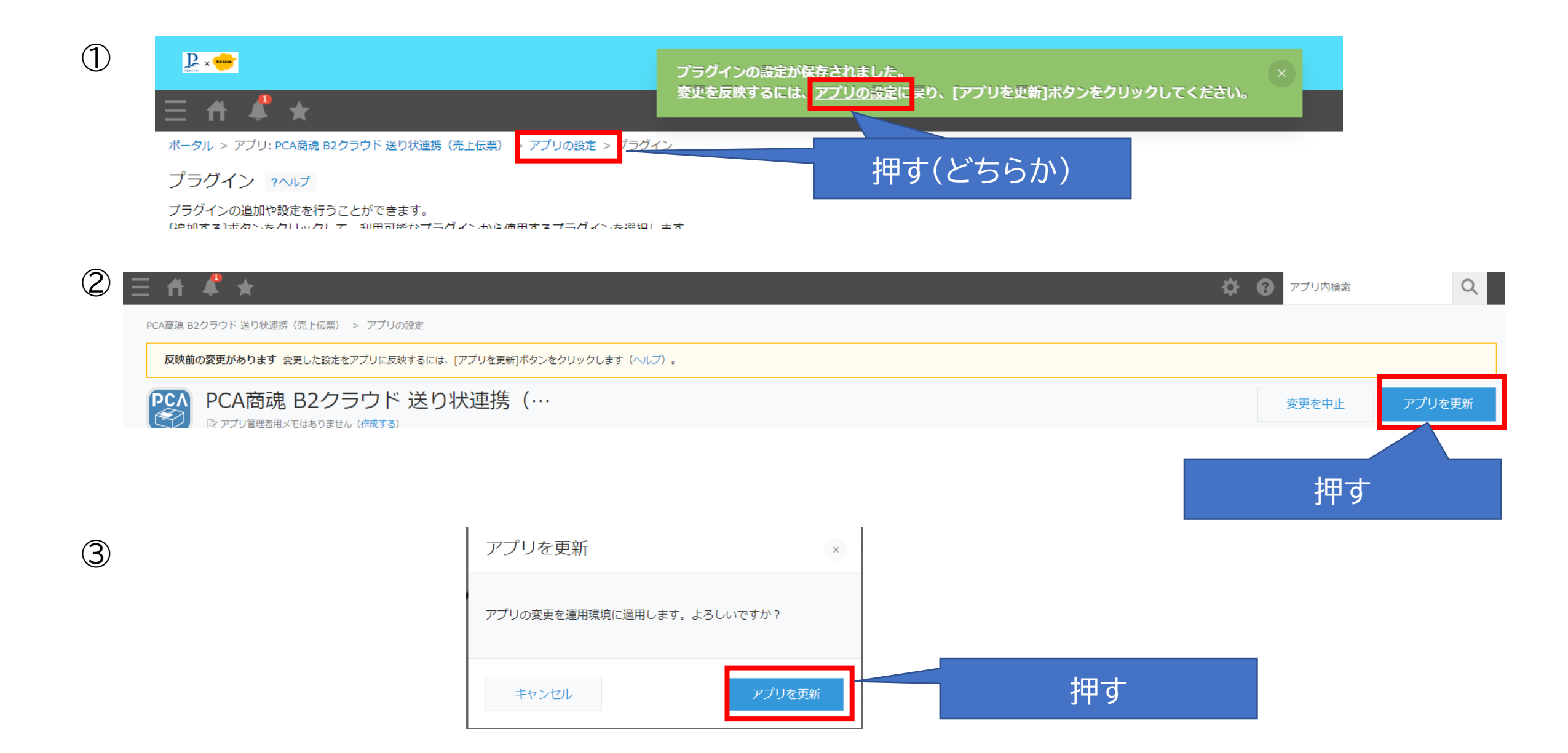

# 4. PCAクラウド Web-APIへログインする

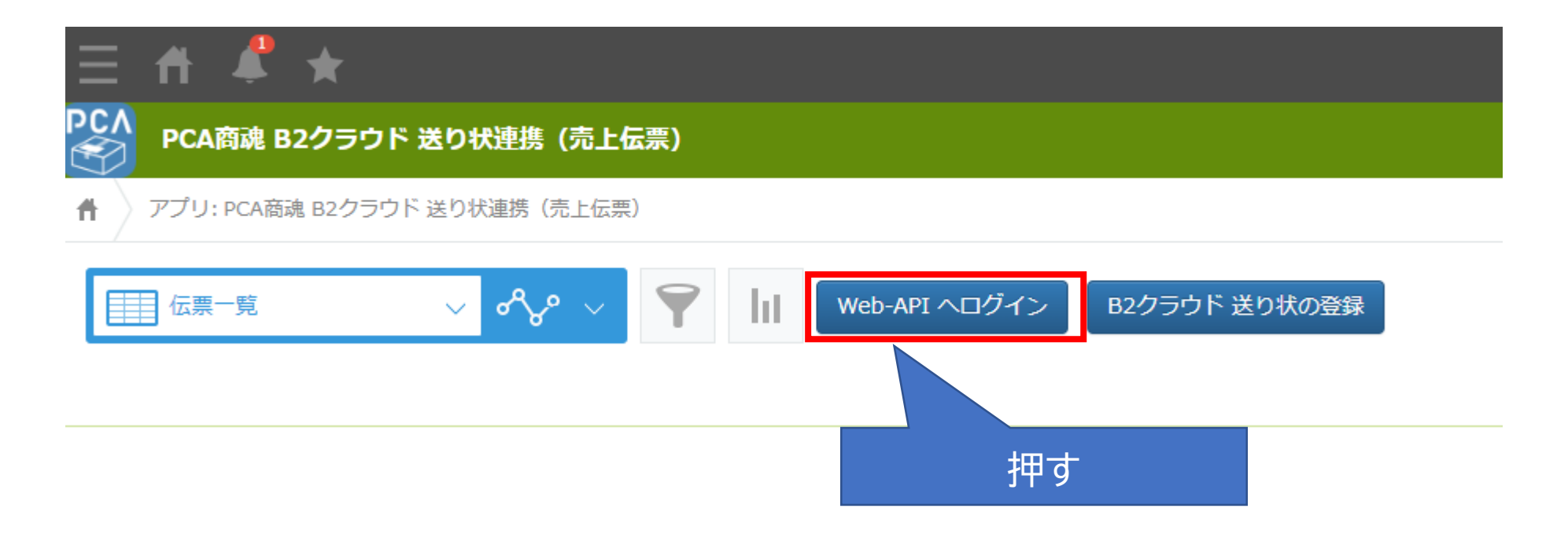

# ※既にログインしている場合はいったんログアウトしてください。

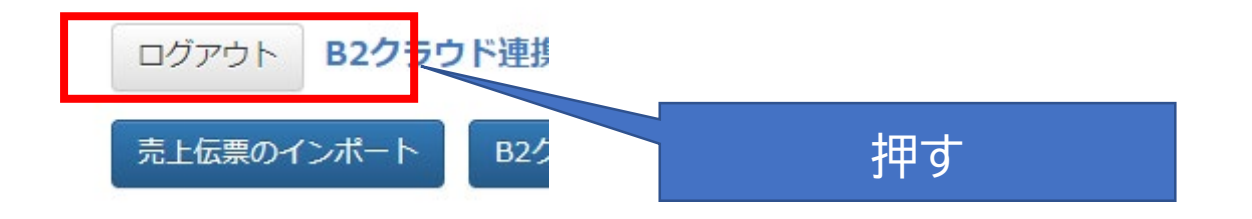

### ①PCAクラウド認証情報を入力 ・利用通知書に記載の認証情報

②PCAクラウドログインユーザー・PWを入力 ③問題なければ「データの利用を ・PCAクラウド商魂・商管に登録のユーザー 許可する」を押す

|                                                                                                    |                                          | ΡርΛ                                     |
|----------------------------------------------------------------------------------------------------|------------------------------------------|-----------------------------------------|
|                                                                                                    |                                          | B2クラウド連携・商魂DX(売上伝票) にデータの利用を許可<br>しますか? |
| <b>PCA</b> クラウド                                                                                                    | 一日の一日の一日の一日の一日の一日の一日の一日の一日の一日の一日の一日の一日の一 | ΡርΛ                                     |
| PCAクラウドサービスの認証情報を入力してください。                                                                                                    | 日が、日日                                    |                                         |
|                                                                                                    | Ver.1.0 Rev.6.50 BuildNo.0521            | B2クラウド連携-商魂DX(売上伝票)                     |
| パスワード                                                                                                    |                                          | PCA                                     |
| パスワードを入力してください                                                                                                    | 1001                                     | 製品 PCAクラウド 商魂・商管                        |
| サービス認証                                                                                                    | パスワード                                    | ユーザー CDTest                             |
| ● ID および パスワードは、PCAクラウド に対するサービス契約により発行されます。この情報は PCAクラウド として提供されているすべてのアプリケーションで共通です。<br>アプリケーションへログオンするユーザーに対する ユーザーID および パスワード | ログオン                                     | (利用ユーザーの切り替え)<br>データの利用を許可する 許可しない      |
| ではないことにご注意ください。                                                                                                    |                                          |                                         |
| © 2024 - PCAクラウド Web-API                                                                                                    |                                          |                                         |

状況によって上記のうち途中の画面から表示される場合もあります。

上記認証が完了して、アプリの画面に戻れば変更完了です。